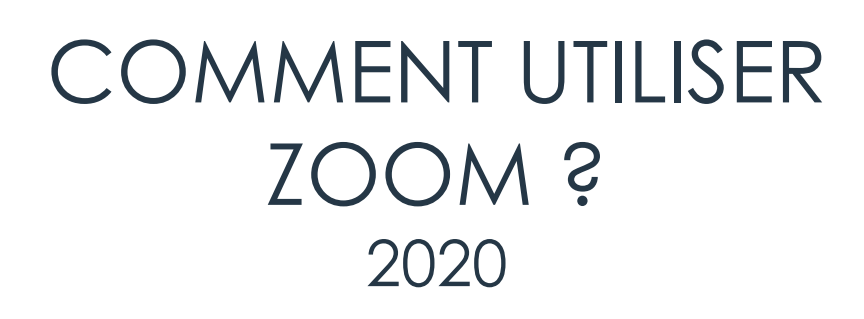

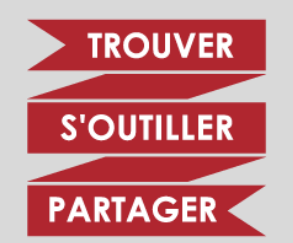

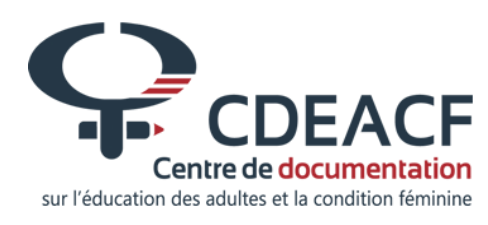

# SOMMAIRE

- Présentation générale de la plateforme
- 2 options pour vos réunions :
  Option 1 : Compte gratuit
  Option 2 : Compte payant
- o Interagir pendant la diffusion
- Le partage d'écrans
- o Rejoindre une réunion

2

- o Enregistrer et partager la vidéo
- Conseils pratiques pour faire une bonne expérience en visioconférence sur le web

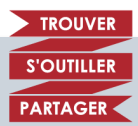

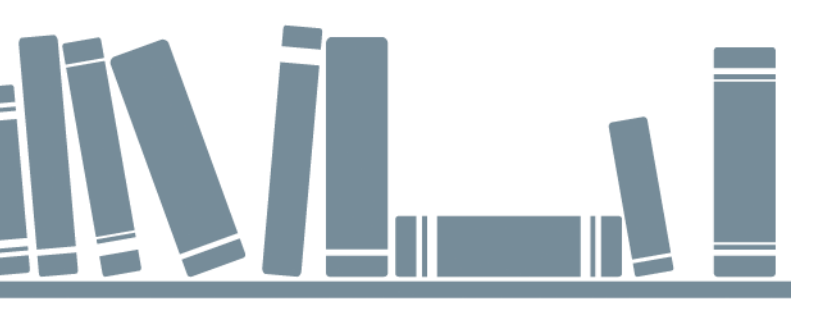

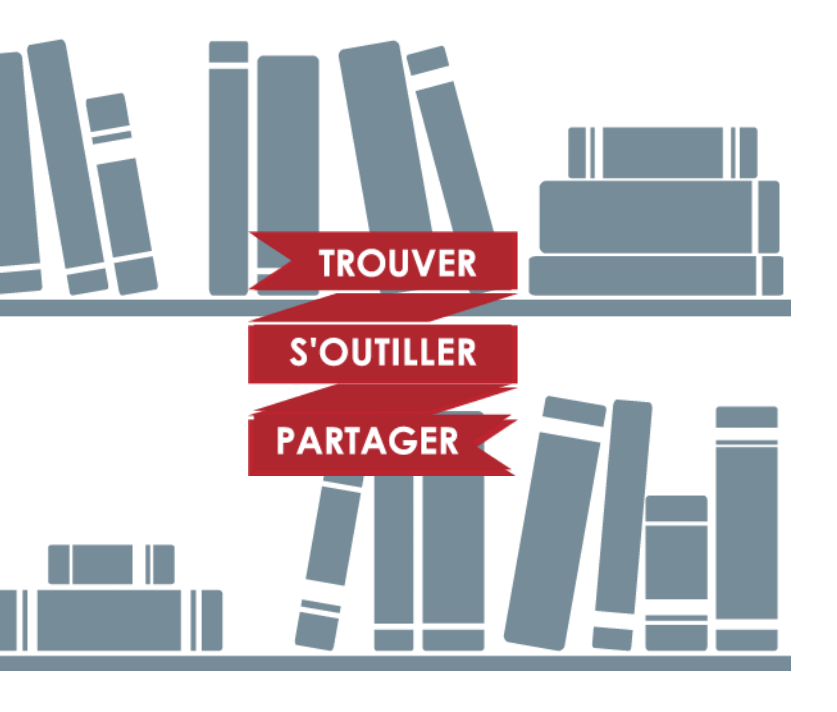

PRÉSENTATION GÉNÉRALE DE LA PLATEFORME

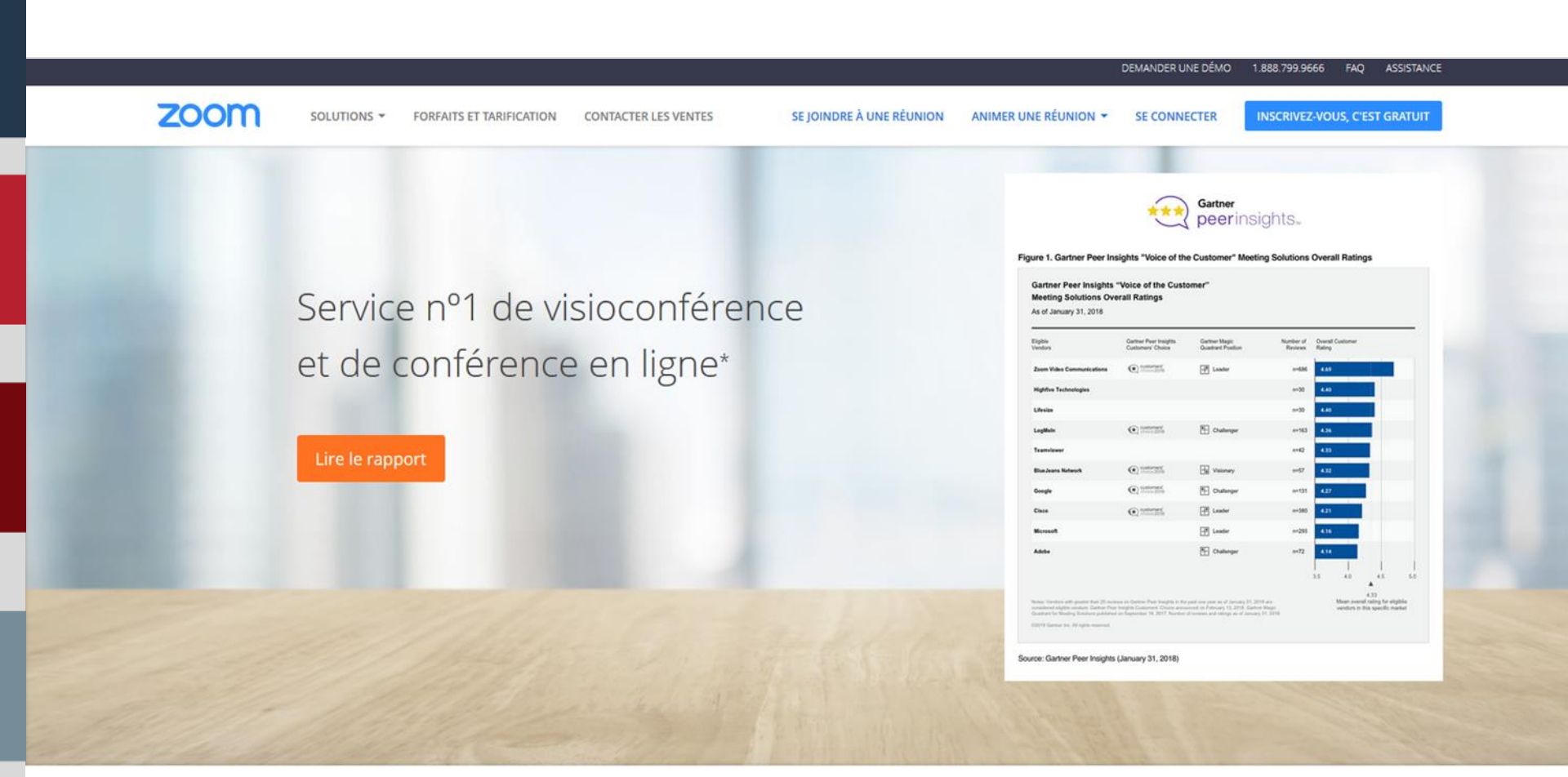

Une expérience d'entreprise constante.

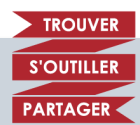

Comment utiliser Zoom ? CDÉACF, La référence francophone

- Interface très conviviale, très épurée.
- S'adapte bien aux appareils mobiles.
- Version gratuite disponible (avec quelques limitations).
- Très bonne qualité audio.
- Très bonne qualité vidéo, même avec plusieurs caméras.
- Possibilité de rejoindre une réunion par téléphone.
- Adaptation automatique aux variations de bande passante.
- Il est possible de partager son écran et donc montrer un large choix de documents et médias, mais on ne peut pas téléverser des documents dans la plateforme.

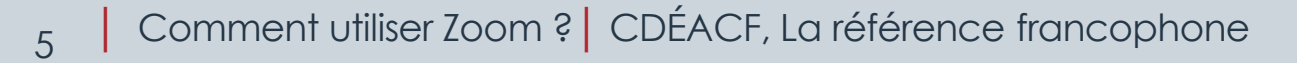

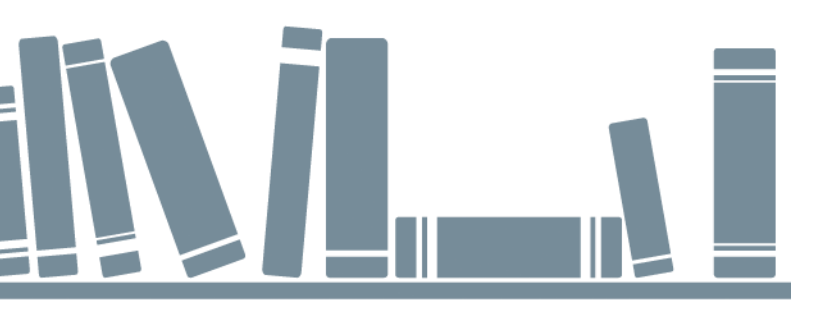

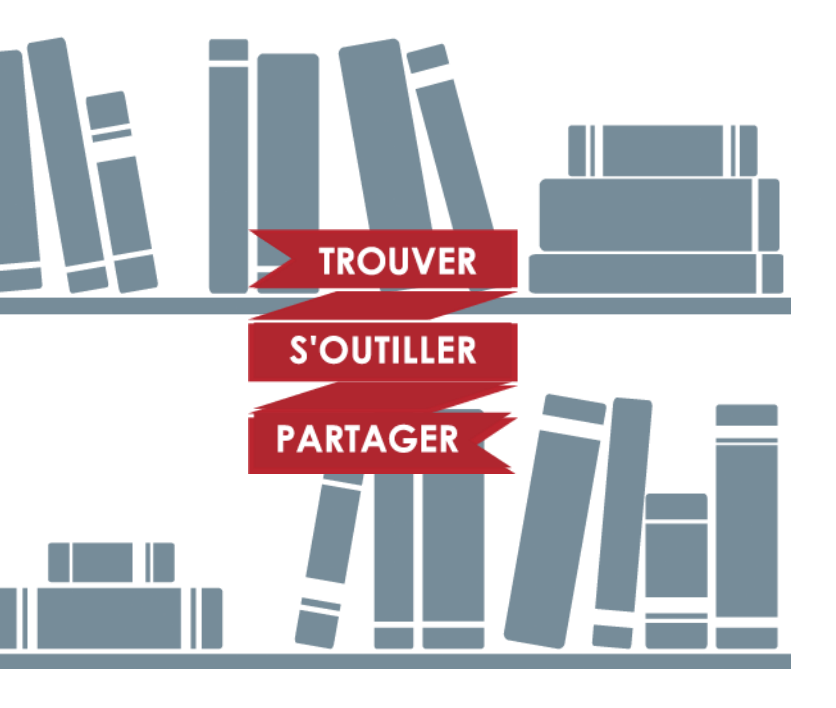

2 OPTIONS POUR VOS RÉUNIONS : GRATUIT OU PAYANT

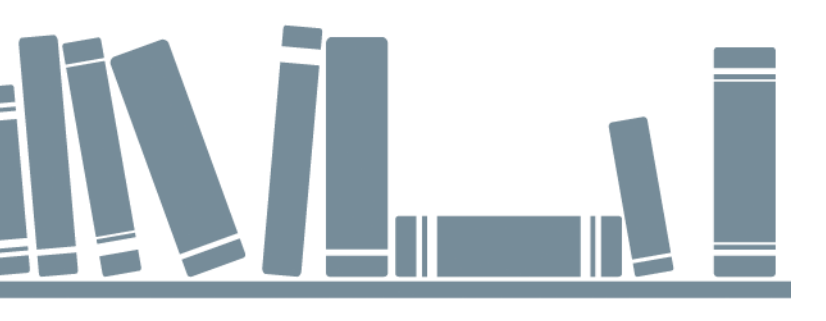

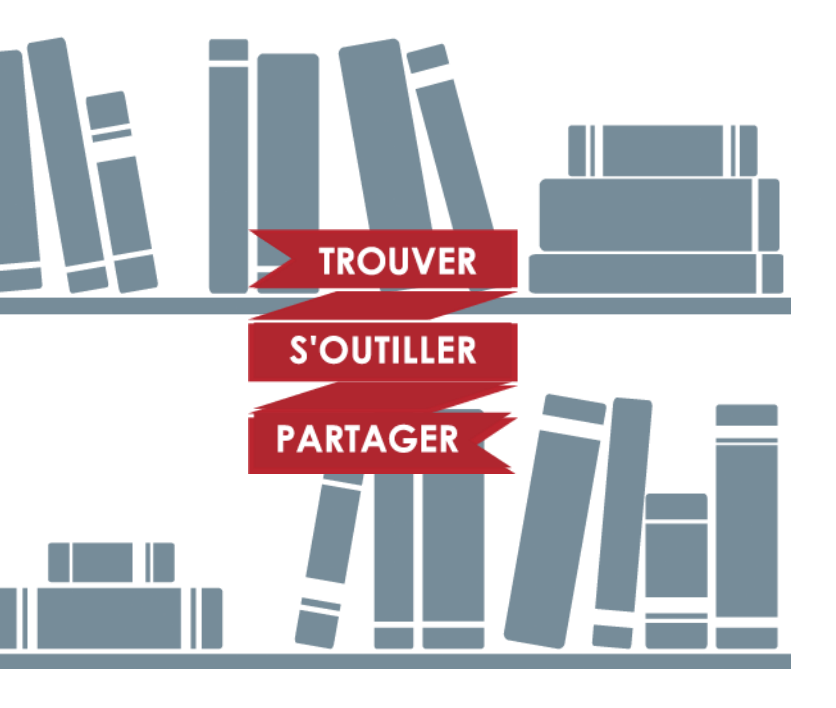

# OPTION 1 : CRÉER UN COMPTE GRATUIT

#### **Option 1 : Créer un compte gratuit**

- Sans limite de temps pour des rencontres à deux.
- Réunions limitées à 40 minutes si plus de deux participants (jusqu'à 100 personnes).
- Connectez-vous à l'interface administrateur pour planifiez et gérez vos réunions.

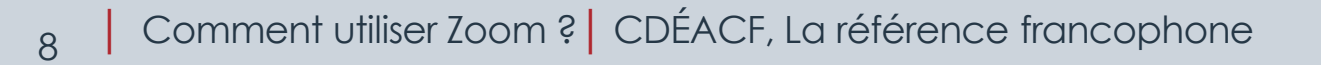

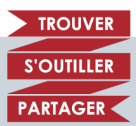

## Aperçu de l'interface de connexion

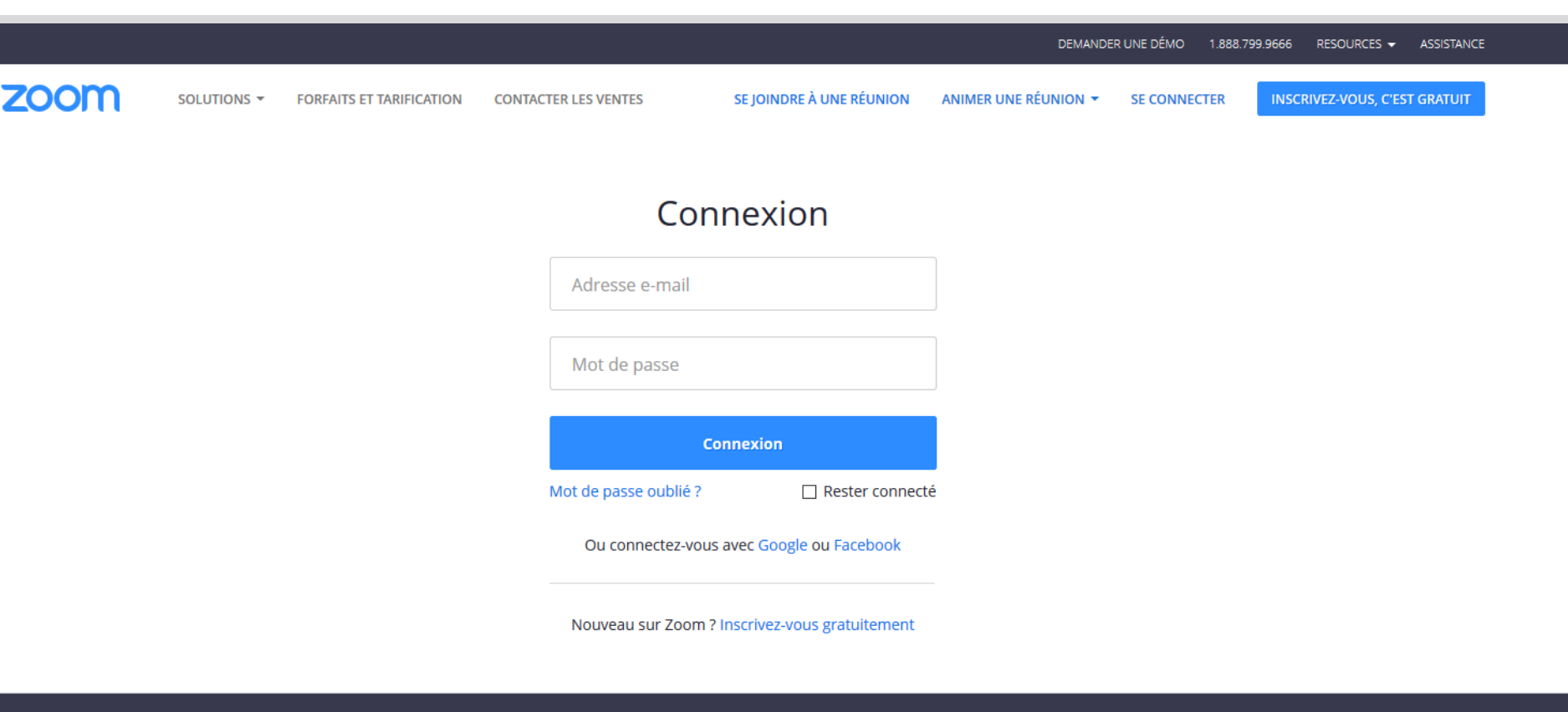

| À propos de     | Télécharger                           | Ventes                                        | Assistance          | Langue                  |   |
|-----------------|---------------------------------------|-----------------------------------------------|---------------------|-------------------------|---|
| Blog Zoom       | Client de Réunions Zoom               | 1.888.799.9666                                | Tester Zoom         | Français 💌              |   |
| Clients         | Client de Salles Zoom                 | Contacter les ventes                          | Compte              |                         |   |
| Notre équipe    | Module d'extension pour               | Forfaits et tarification                      | Centre d'assistance |                         |   |
| Fonctionnalités | navigateur<br>Module d'extension pour | Demander une demo<br>Webinaires et événements | Commentaires        | Devise                  |   |
| Carrières       | Outlook                               |                                               | Contactez-nous      | Dellars and similar t   |   |
| Intégrations    | Module d'extension pour Lync          |                                               | Accessibilité       | Dollars americains \$ • |   |
| Partenaires     | Appli iPhone / iPad                   |                                               |                     |                         |   |
| Ressources      | Appli Android                         |                                               |                     |                         |   |
| Presse          |                                       |                                               |                     | 🚯 in 🎔 🔍 f              |   |
|                 |                                       |                                               |                     |                         |   |
|                 |                                       |                                               |                     |                         | P |
|                 |                                       |                                               |                     |                         | - |
| Commontu        | tilicar Zaam 2 C                      |                                               | ronoo franco        | phono sources           |   |

## L'interface d'administration

- Paramètres du compte
- Possibilité de programmer une réunion ou d'en démarrer une spontanément
- Gestionnaire des réunions
- Gestionnaire des sondages

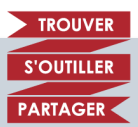

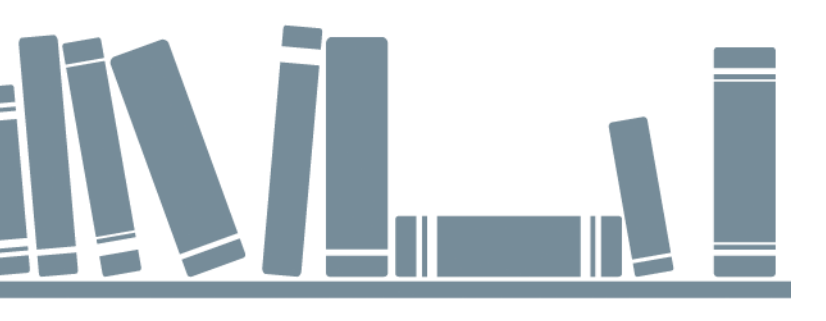

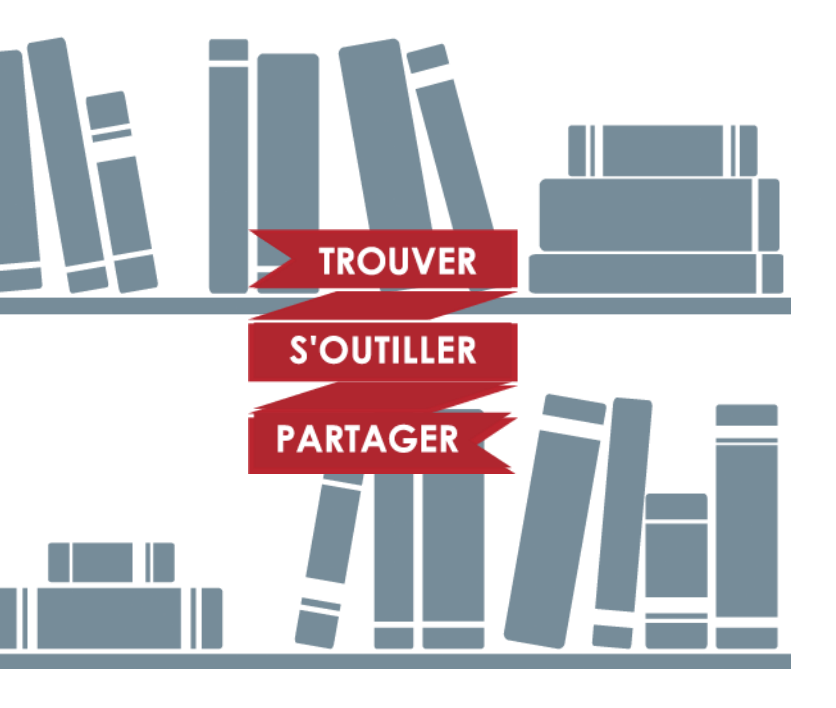

# OPTION 2 : COMPTE PAYANT

#### Option 2 : Compte payant pour des rencontres de durée illimitée

- Créer un compte mensuel payant : https://zoom.us/pricing .
- Établir une politique interne d'utilisation:
  - Qui détient les codes d'accès?
  - Inscription au calendrier commun
  - Bonne pratiques d'animation de visioconférence.

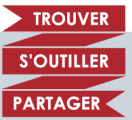

#### **Option 2 : Compte d'équipe pour des rencontres de durée illimitée**

2.1 Une seule personne détient les code d'accès

- Pour programmer une rencontre sur Zoom, lui envoyer:
  - Titre de la réunion
  - Description ou indications additionnelles (optionnel)
  - Date et horaire (heures de début et fin pour éviter les conflits d'horaire)
  - Y a-t-il un mot de passe pour que les participant-e-s accèdent à la réunion ?
- Envoyez l'invitation qu'elle vous transférera aux autres participants de la rencontre.
  - L'invitation contient l'URL et le numéro de téléphone pour rejoindre la réunion.
- En démarrant la rencontre, entrez votre numéro d'animateur (Host Key) pour pouvoir assurer ce rôle.

TROUVE

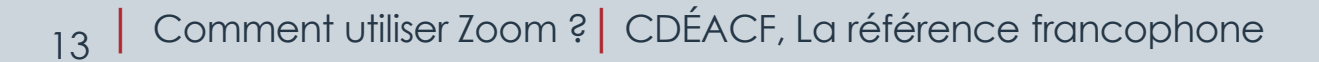

## Aperçu de la salle de visioconférence

|                                                                                                    |               | <u>ب</u><br>Raise Hand | <b>∀</b><br>yes | × | er<br>go slower | <b>P</b><br>go faster | <br>more |
|----------------------------------------------------------------------------------------------------|---------------|------------------------|-----------------|---|-----------------|-----------------------|----------|
| Chat Record                                                                                                    | Leave Meeting |                        | Mute Me         |   | Clair           | m Host                |          |
| Claim Host<br>Enter the Host Key to claim host role<br>Host Key is a 6-digit number<br>OR<br>Sign In to Claim Host | ×             |                        |                 |   | 1               |                       |          |

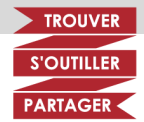

2

#### Option 2 : Compte payant pour des rencontres de durée illimitée

2.2. Tous les membres de l'équipe détiennent les codes d'accès.

- Chaque personne programme les rencontres dont elle a besoin.
  - L'animateur sera toujours identifié au nom de l'organisme, soit le détenteur du compte.
- Elle envoie l'invitation aux autres participants
  - Incluant l'URL et le numéro de téléphone pour rejoindre la rencontre
- Elle inscrit sa réservation de la salle Zoom dans le calendrier commun.

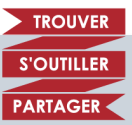

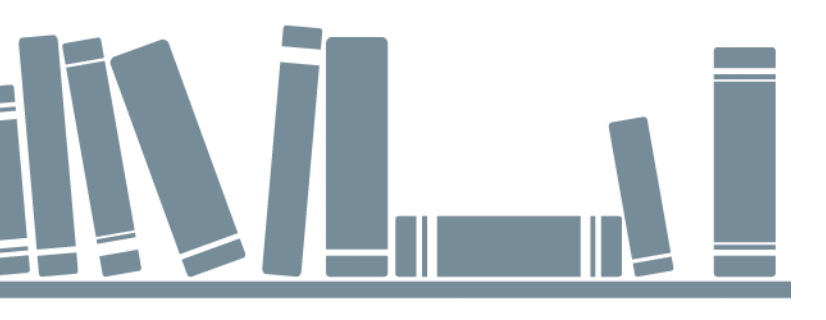

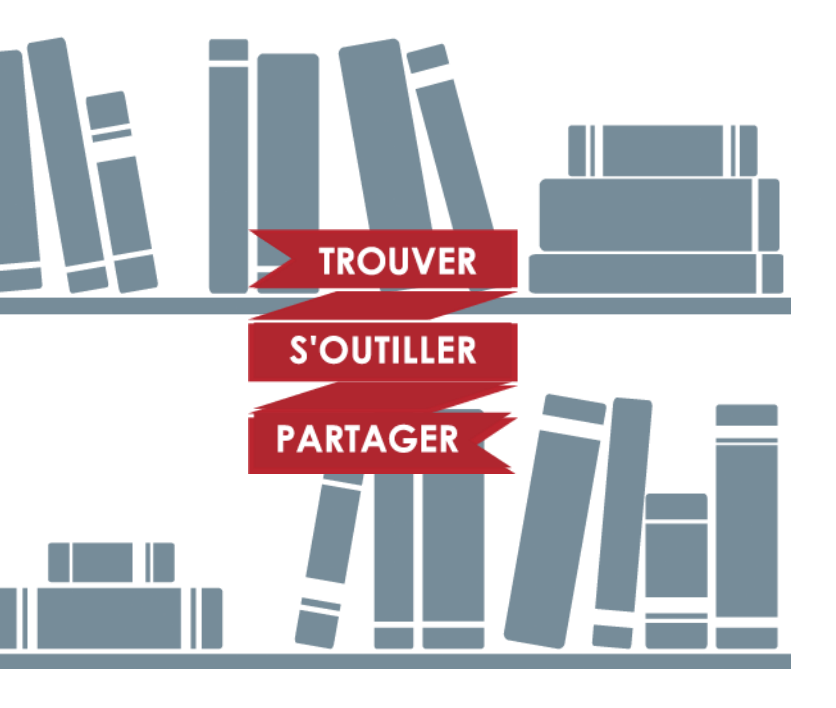

# INTERAGIR PENDANT LA DIFFUSION

# Échange audio – vidéo et clavardage

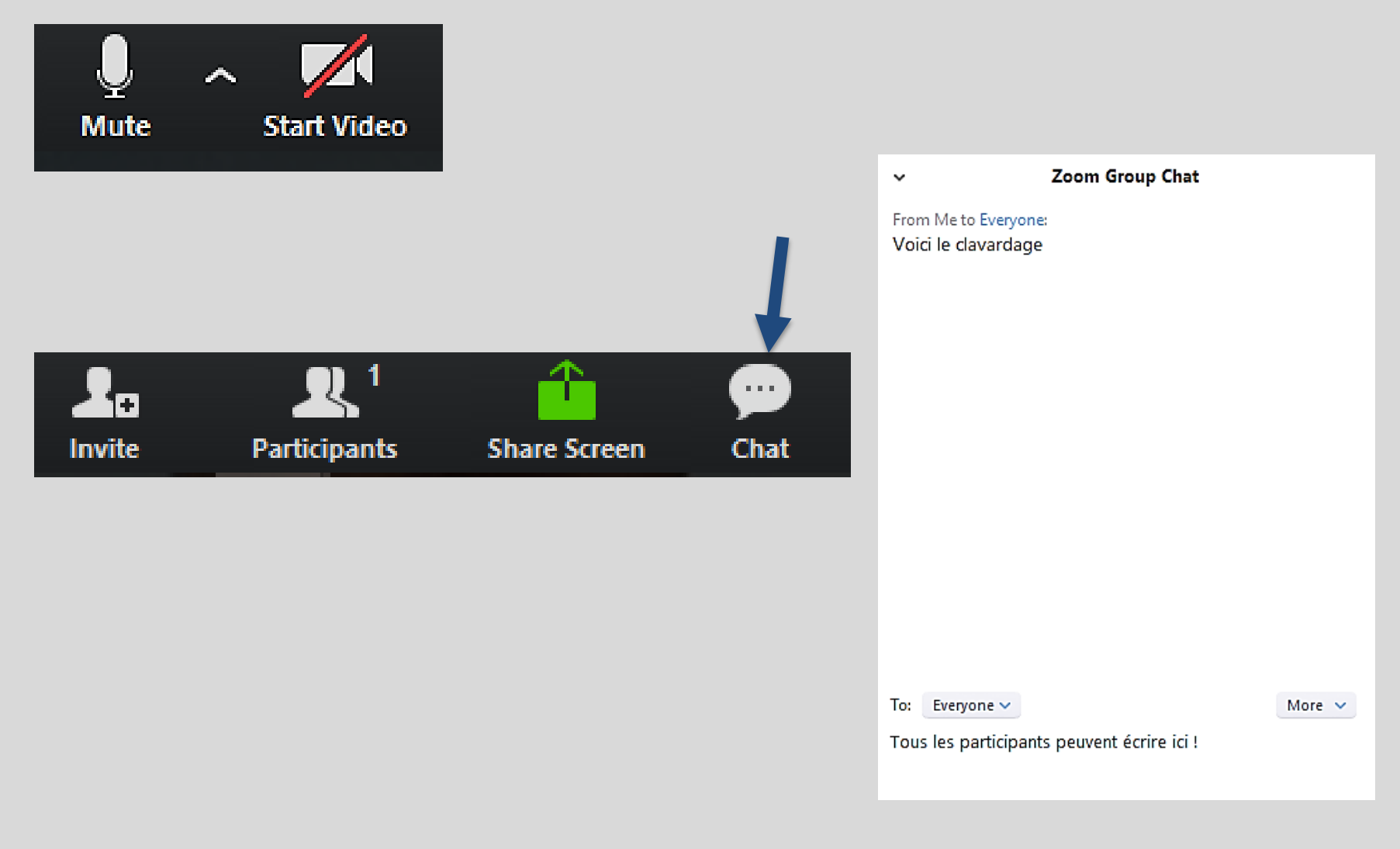

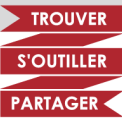

# Les sondages

| An age Participants Polls | Share Screen                               |         |                                     |                     |
|---------------------------|--------------------------------------------|---------|-------------------------------------|---------------------|
| Polls —                   |                                            | - 🗆 X   | Polls                               | – 🗆 X               |
| Poll 1                    | Edit Polling 1: Est-ce que vous allez bier | n? Edit | Est-ce que vous allez bien ? in     | Progress 0:17       |
|                           | 1. Ça va ?<br>Oui                          |         | Attendees are now viewing questions | 1 of 1 (100%) voted |
|                           | O Non                                      |         | Oui                                 | (1) 100%            |
|                           |                                            |         | Non                                 | (0) 0%              |
|                           | Pas certaine                               |         | Pas certaine                        | (0) 0%              |
| Add a Question            |                                            |         |                                     |                     |
|                           | Launch Polling                             |         | End Polling                         |                     |

S'OUTILLER

PARTAGER

18 Comment utiliser Zoom ? CDÉACF, La référence francophone

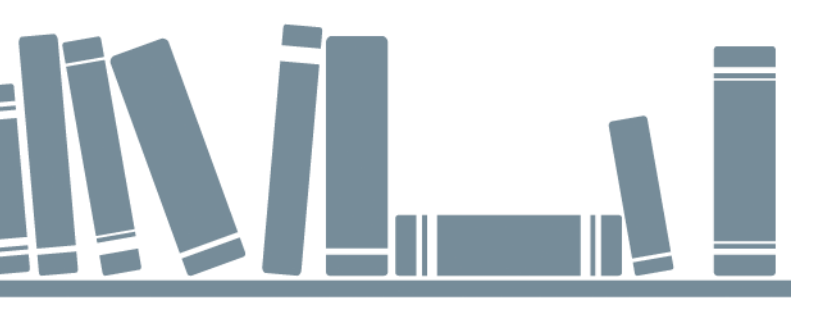

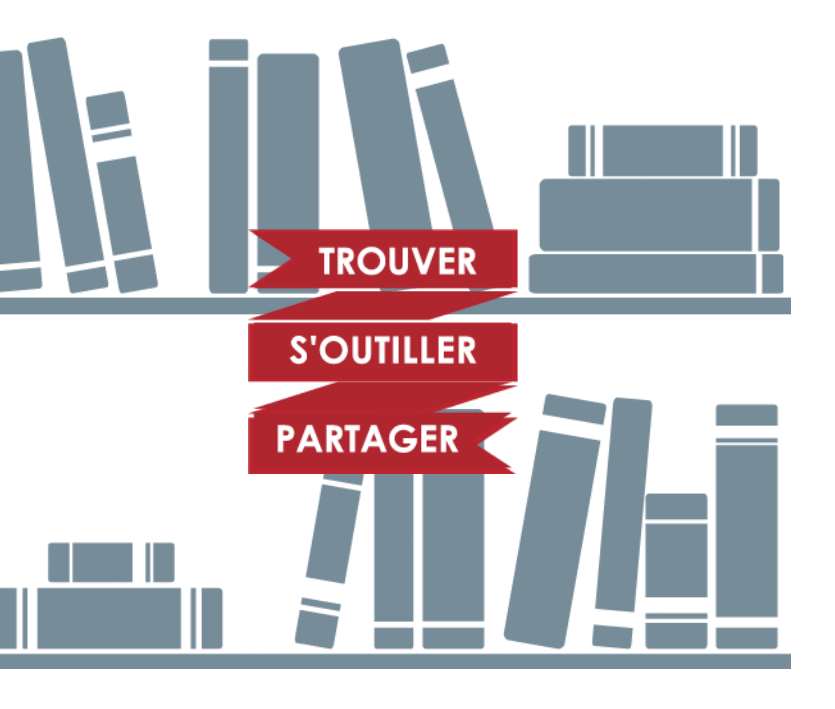

# LE PARTAGE D'ÉCRANS

# Quelles vues peut-on partager ?

20

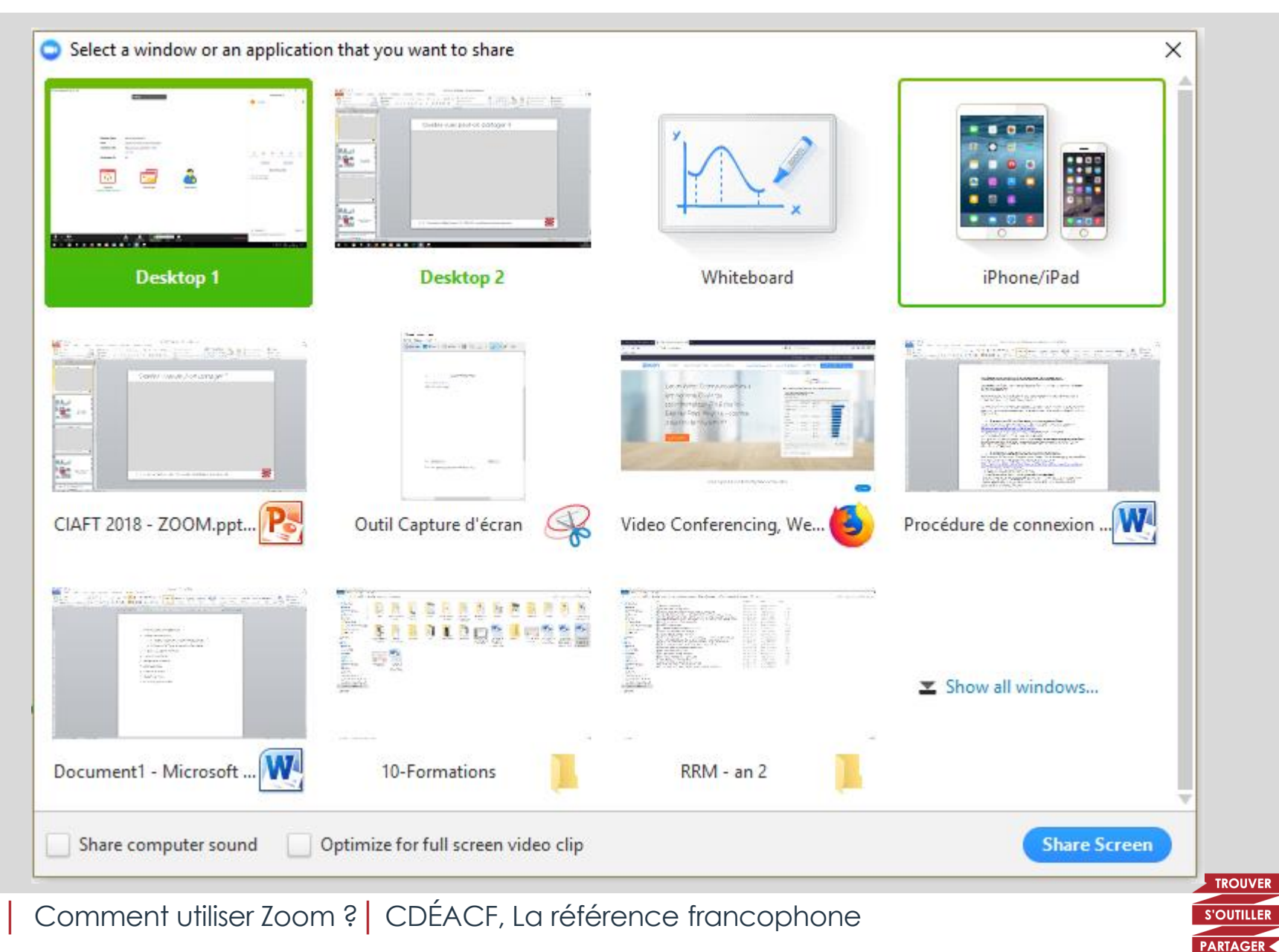

# Comment partager son écran ?

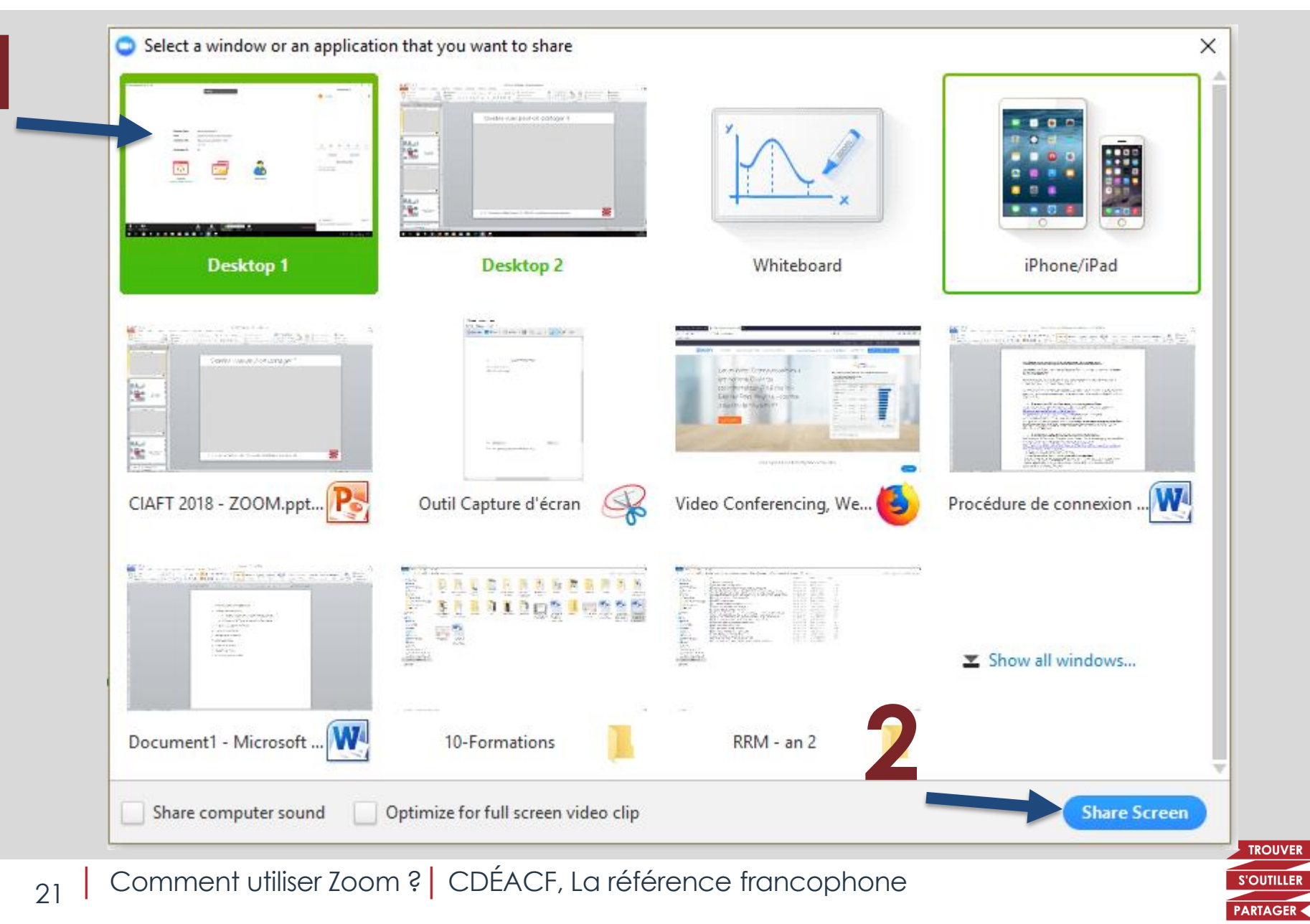

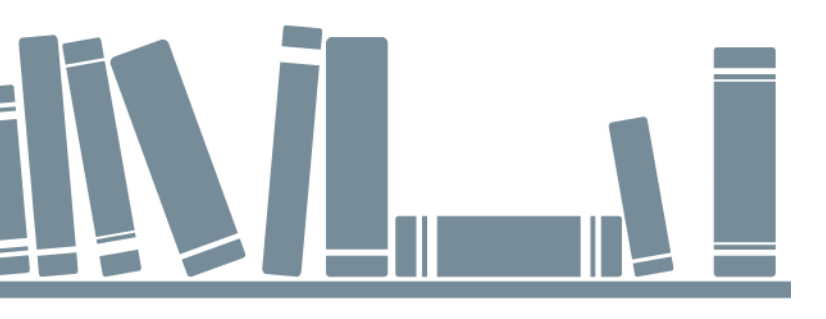

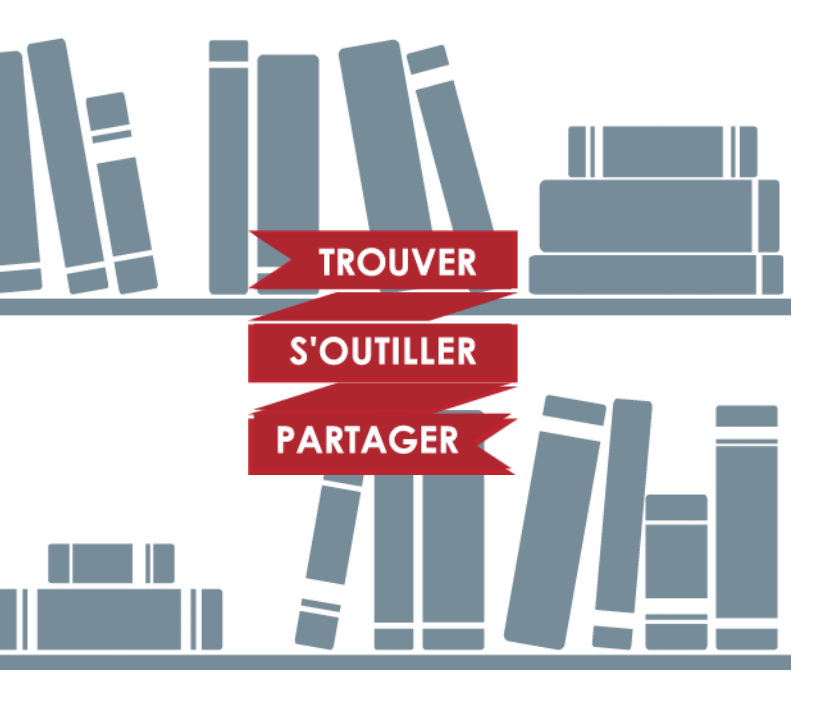

# REJOINDRE UNE RÉUNION

# Rejoindre une réunion sur ordinateur

#### Option 1 : Accéder à https://zoom.us/join Puis entrer le numéro de réunion

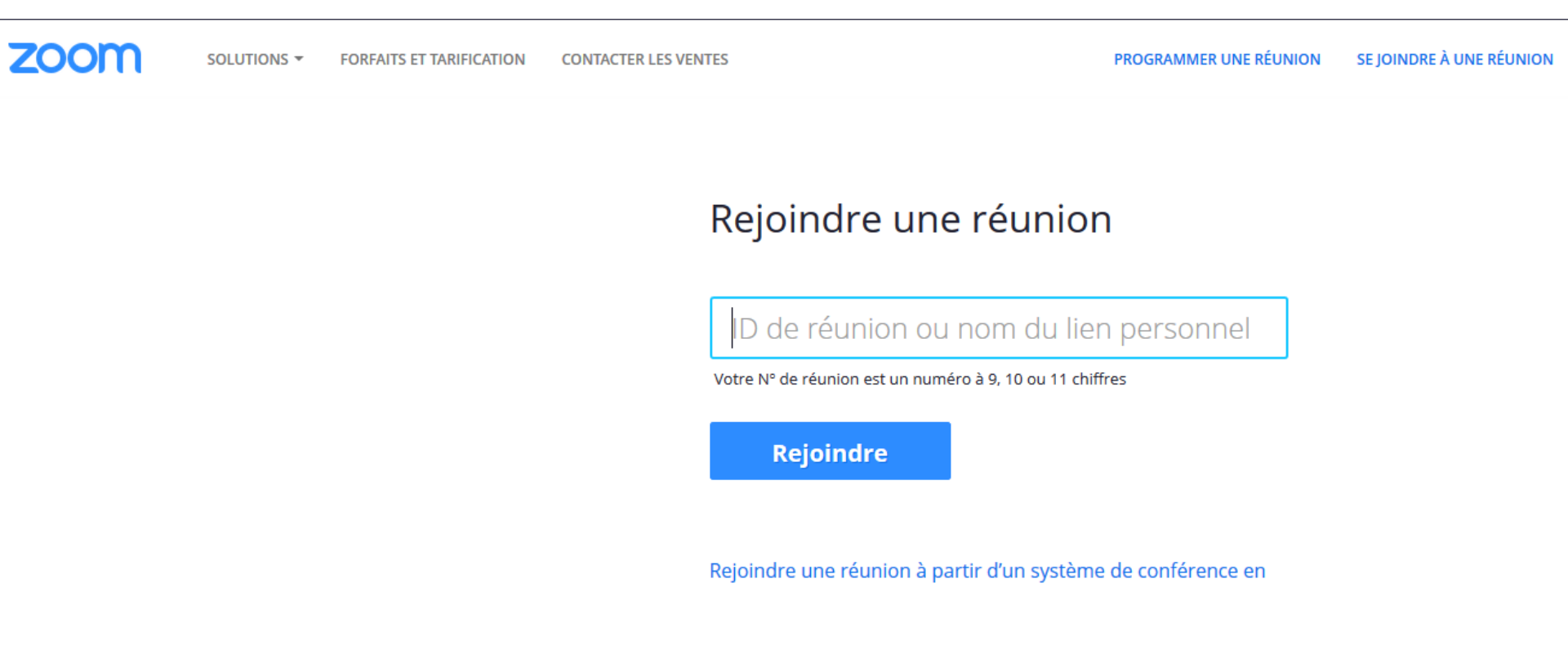

ligne H.323/SIP

23 Comment utiliser Zoom ? CDÉACF, La référence francophone

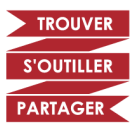

# Rejoindre une réunion sur ordinateur

Option 2 : entrez directement l'URL de la réunion dans votre navigateur Exemple : https://zoom.us/j/123456789

Un petit module s'ouvrira sur votre ordinateur et vous serez automatiquement connecté-e à la réunion.

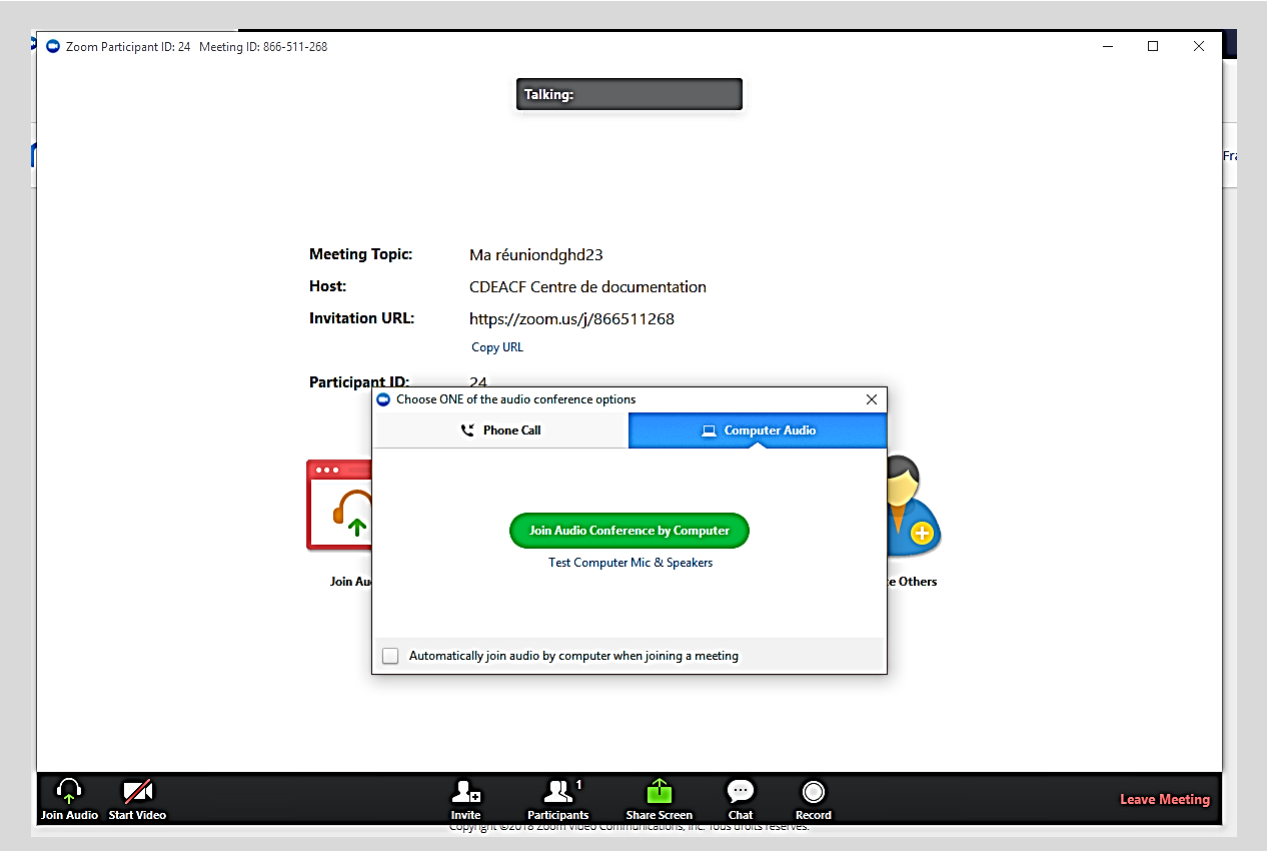

24 Comment utiliser Zoom ? CDÉACF, La référence francophone

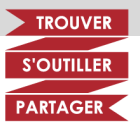

# Rejoindre une réunion sur un téléphone ou une tablette Android

Téléchargez **Zoom Cloud Meetings** dans **Google Play** à l'adresse suivante : https://play.google.com/store/apps/details?id=us.zoom.videomeetings

Une fois l'application ouverte :

- cliquez sur Rejoindre une réunion,
- entrez le numéro de réunion et votre nom,
- cliquez sur *Rejoindre la réunion* et vous êtes automatiquement connecté-e à la webdiffusion.

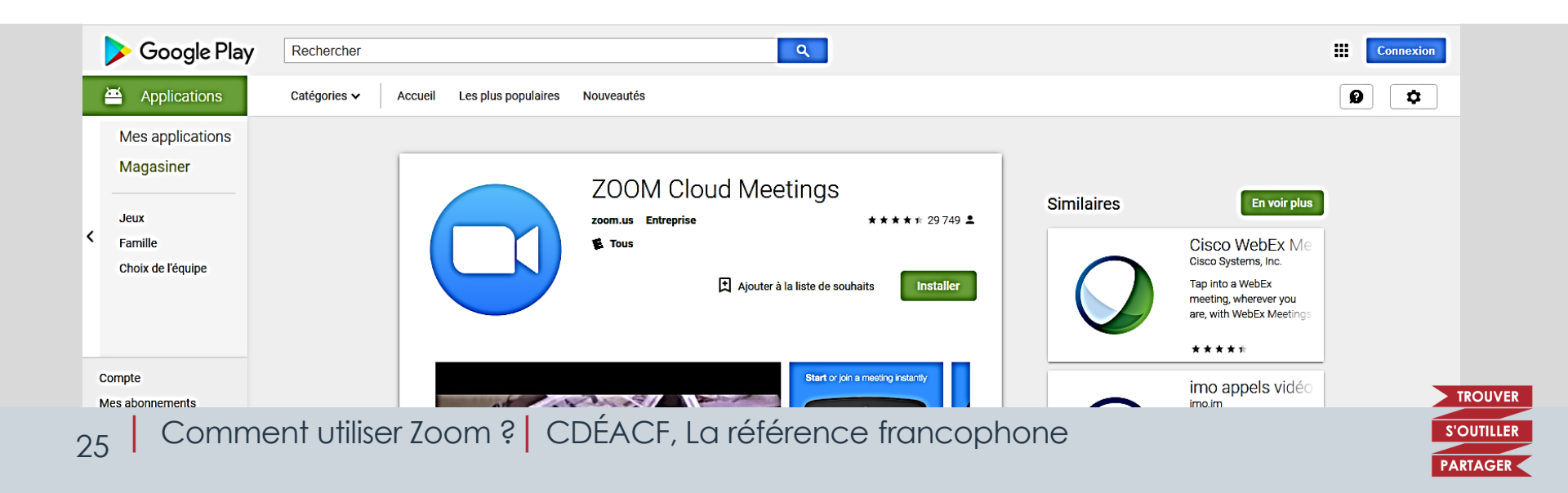

# Rejoindre une réunion sur un téléphone ou une tablette Apple

Téléchargez **Zoom Cloud Meetings** dans l'**App Store** à l'adresse suivante : https://itunes.apple.com/ca/app/zoom-cloudmeetings/id546505307?l=fr&mt=8

Une fois l'application ouverte :

- cliquez sur Rejoindre une réunion,
- entrez le numéro de réunion et votre nom,
- cliquez sur *Rejoindre la réunion* et vous êtes automatiquement connecté-e à la webdiffusion.

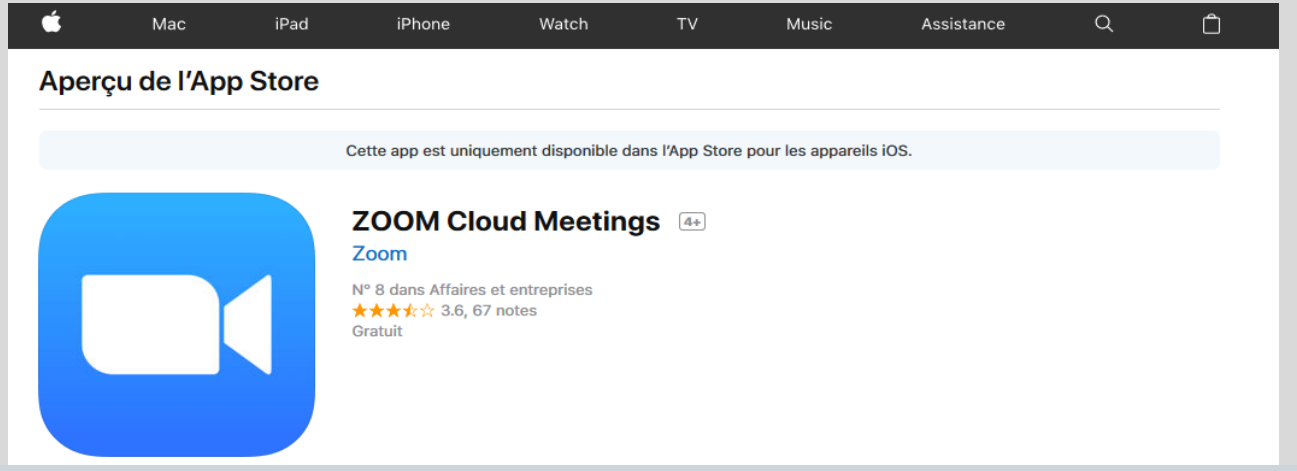

TROUVER

S'OUTILLE

26 Comment utiliser Zoom ? CDÉACF, La référence francophone

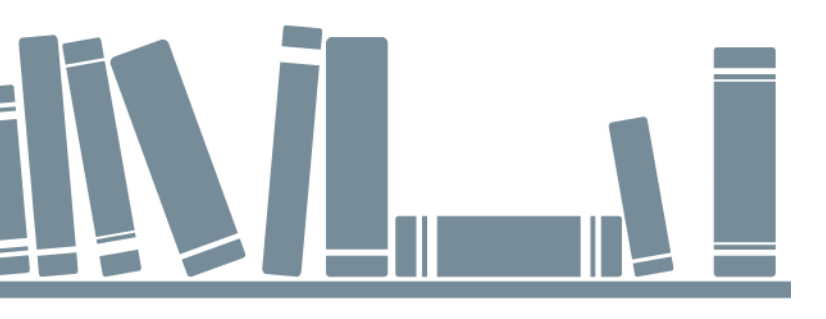

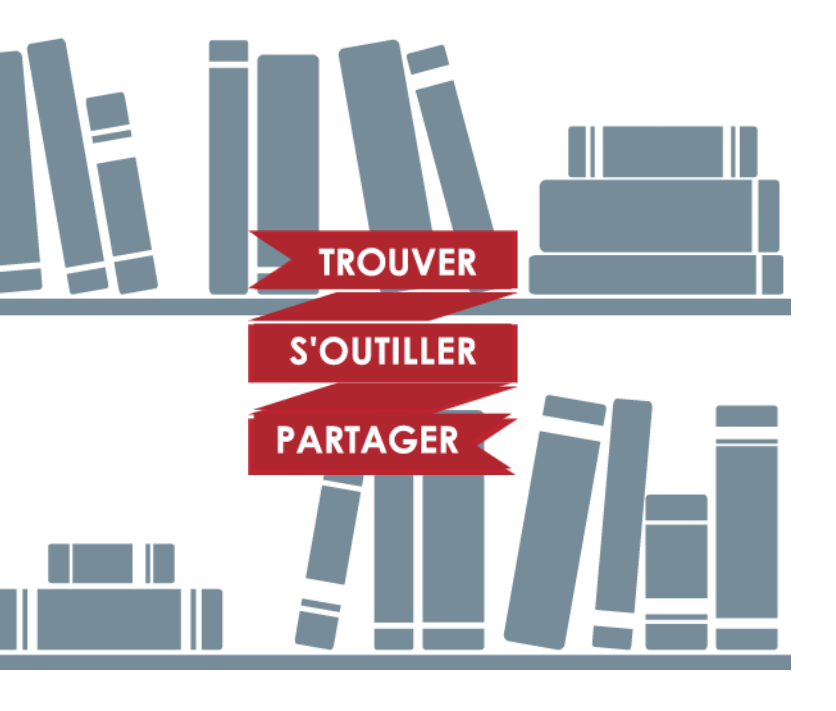

# ENREGISTRER LA VIDÉO

## Enregistrer la vidéo

- Zoom permet l'enregistrement de la rencontre à distance au format MP4.
- À la création de la réunion, vous pouvez paramétrer l'enregistrement automatique.

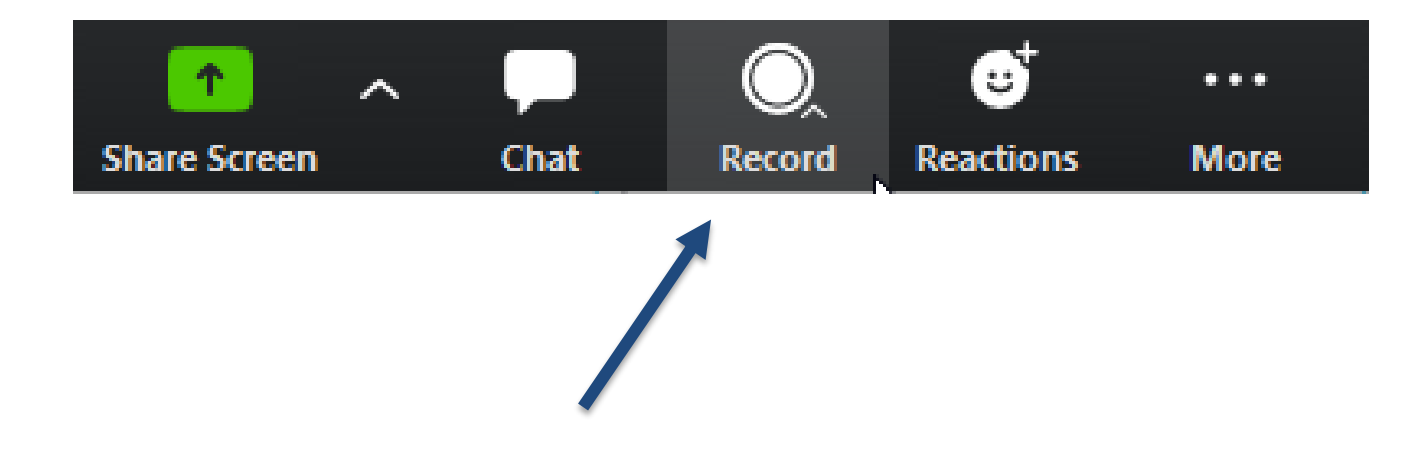

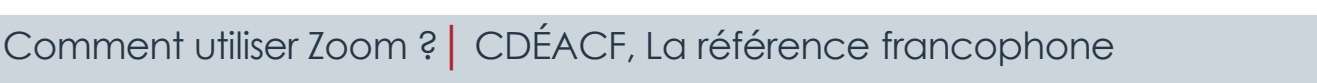

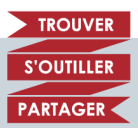

### Partager la vidéo

- Il est possible d'héberger la vidéo sur YouTube puis de la partager (intégration sur un site ou partage de l'URL).
- YouTube permet la mise en ligne de vidéos non répertoriées.

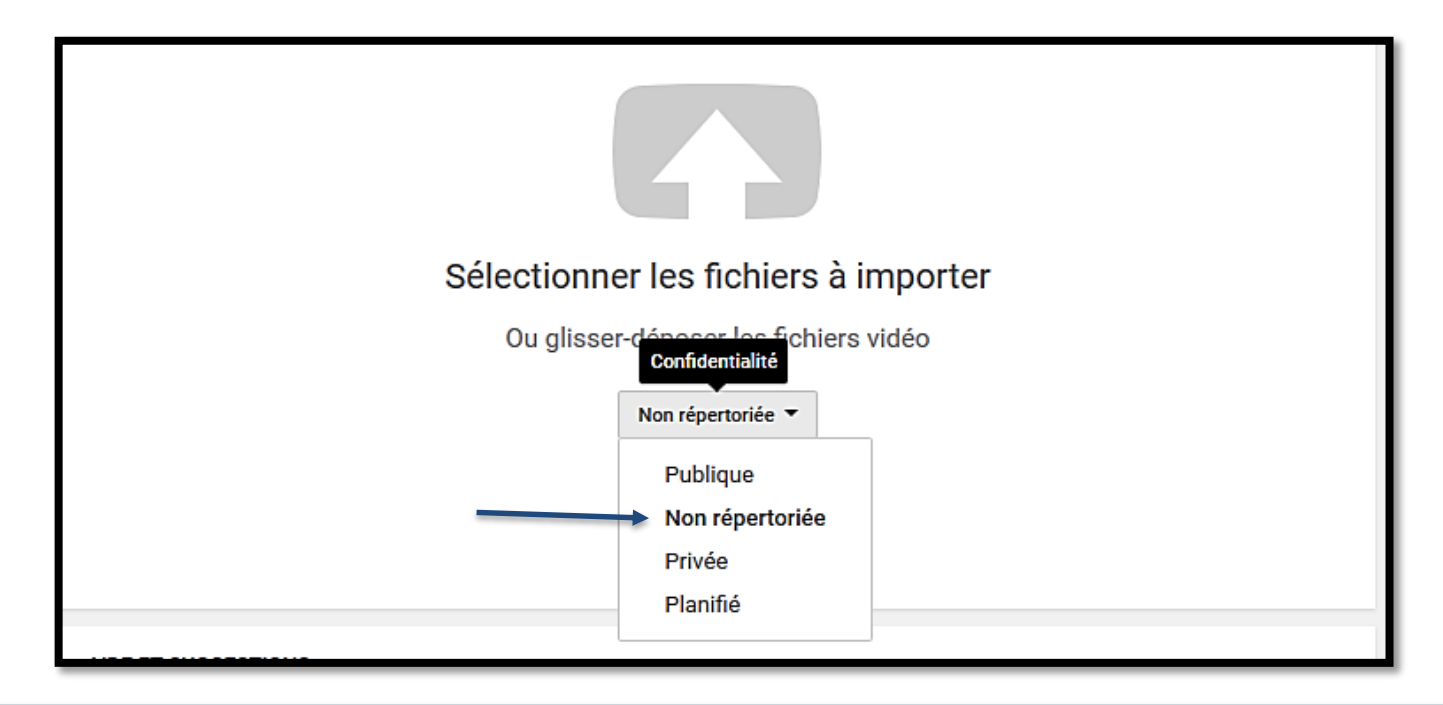

29 Comment utiliser Zoom ? CDÉACF, La référence francophone

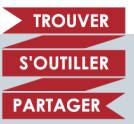

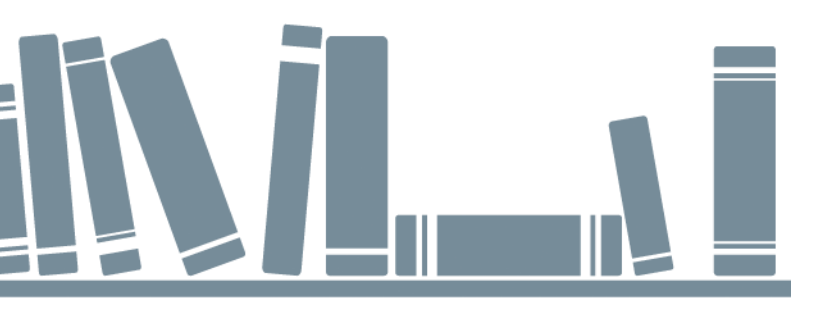

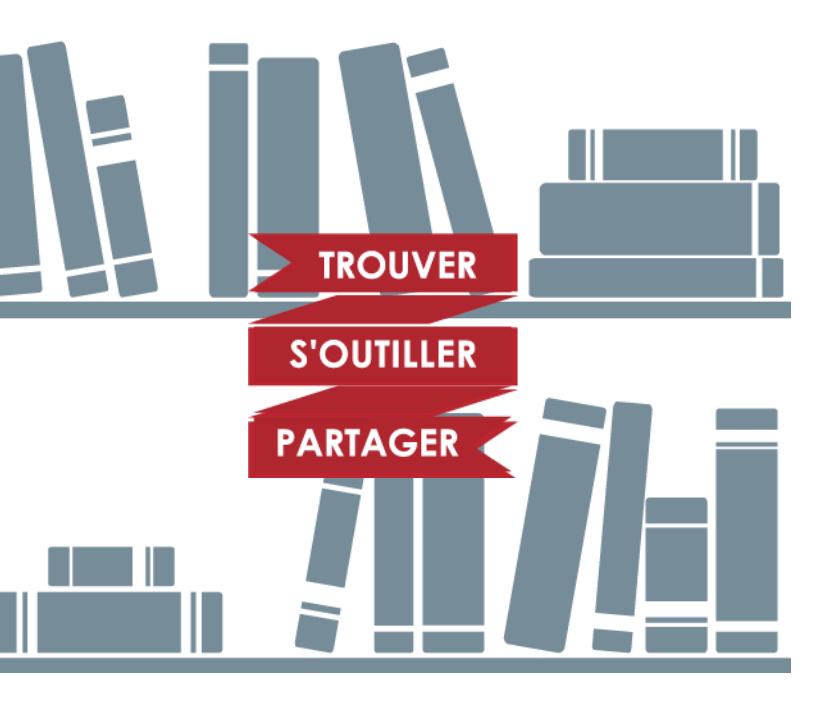

CONSEILS PRATIQUES POUR UNE BONNE EXPÉRIENCE EN VISIOCONFÉRENCE SUR LE WEB

# Conseils pratiques pour la visioconférence sur le Web La caméra

- Assurez-vous d'avoir une caméra ayant une résolution et un angle de vision adaptés à la taille de la salle à filmer.
- Assurez-vous d'avoir fait les mises à jour de votre caméra
  - Si c'est une caméra USB, branchez-la de temps en temps pour qu'elle puisse se mettre à jour.
- Vérifiez que votre caméra est activée.
  - Lancez Zoom ou une autre application utilisant l'image. Si elle ne détecte pas votre caméra, rendez-vous dans Paramètres puis Périphériques pour l'activer.
  - Si elle ne fonctionne toujours pas avec Zoom, vérifiez que Zoom est autorisé à utiliser la caméra dans les paramètres de confidentialité.

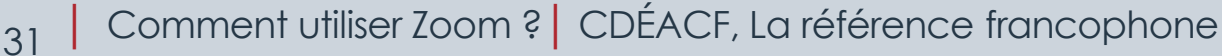

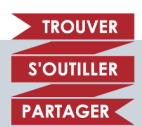

## Conseils pratiques pour la visioconférence sur le Web

#### Le micro et les écouteurs

- Assurez-vous d'avoir fait les mises à jour
  - Si c'est un casque-micro ou un micro externe, branchez-le de temps en temps pour qu'il puisse se mettre à jour.
- Vérifiez que votre micro et vos écouteurs sont activés.
  - Lancez Zoom ou une autre application utilisant le son. Vérifiez que les bons périphériques sont sélectionnés.
  - Si cela ne fonctionne toujours pas, vérifiez que les bons périphériques sont sélectionnés sur votre ordinateur (en bas à droite ou dans Paramètres puis Périphériques).
  - Si cela ne fonctionne toujours pas, vérifiez que Zoom est autorisé dans les paramètres de confidentialité.

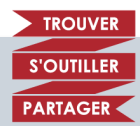

## Conseils pratiques pour la visioconférence sur le Web

#### La connexion Internet

- Idéalement, utilisez un câble réseau pour connecter votre ordinateur à Internet.
- En cas de déconnexion, Zoom tente de rétablir la connexion automatiquement.
- Selon votre bande passante (qualité de votre connexion), il se peut que Zoom compresse les images pour économiser de la bande passante, cela peut entrainer une perte de qualité ou une image fixe des participantes. La plateforme se concentrera donc sur le son en attendant le retour d'une connexion plus stable.
- La qualité vidéo sera toujours compressée en visioconférence pour permettre d'économiser de la bande passante.

TROUVE

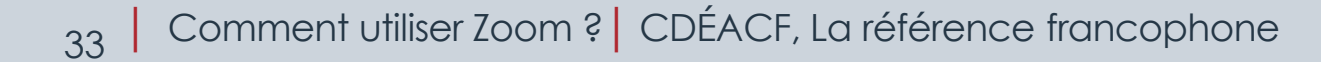

## Conseils pratiques pour la visioconférence sur le Web

- Vérifiez que les participantes et participants ont un casque micro si vous utilisez l'audio par le Web. Déconseillez l'utilisation de hautparleurs, selon les contextes, car ils provoquent un retour de son qui peut être désagréable.
- Idéalement, demandez aux personnes participantes de bloquer leur micro (*mute*) et de l'ouvrir (*unmute*) seulement quand elle prend la parole.
- Si des questions sont posées à l'aide du clavardage, répétez la question pour que l'ensemble de vos auditrices et auditeurs l'entende, ainsi que votre réponse.

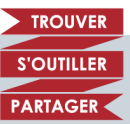

## En cas de pépins

- Si une des personnes qui participe rencontre des problèmes de connexion Internet, offrez-lui de joindre la rencontre par téléphone. Un numéro de téléphone est fourni par Zoom pour chaque rencontre. Il permet de participer directement aux échanges audio.
- En cas de déconnexion, ne pas paniquer! Zoom tente de rétablir la connexion automatiquement.
- S'il s'agit d'une formation à distance et que des problèmes techniques surviennent, prévoir d'offrir aux personnes d'envoyer la vidéo de la formation après celle-ci.

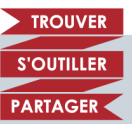

#### La **référence** francophone pour

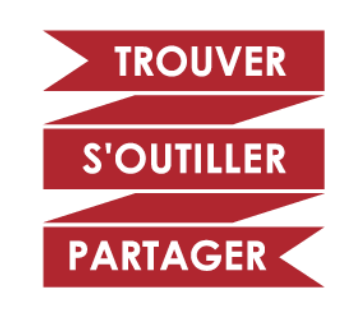

# COMMUNIQUER AVEC NOUS

469 rue Jean-Talon Ouest, bureau 229 Montréal (Québec) H3N 1R4

Téléphone : 514 876-1180 Courriel info@cdeacf.ca

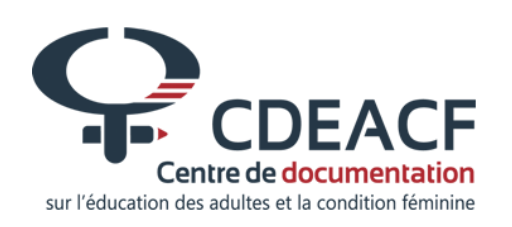

cdeacf.ca facebook.com/cdeacf

Cette formation a été rendue possible grâce au financement accordé par le ministère de l'éducation et de l'enseignement supérieur (MEES) du Québec.

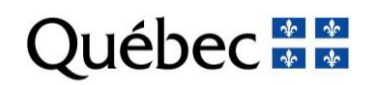